【振込/振替】

## 1. メニューを選択

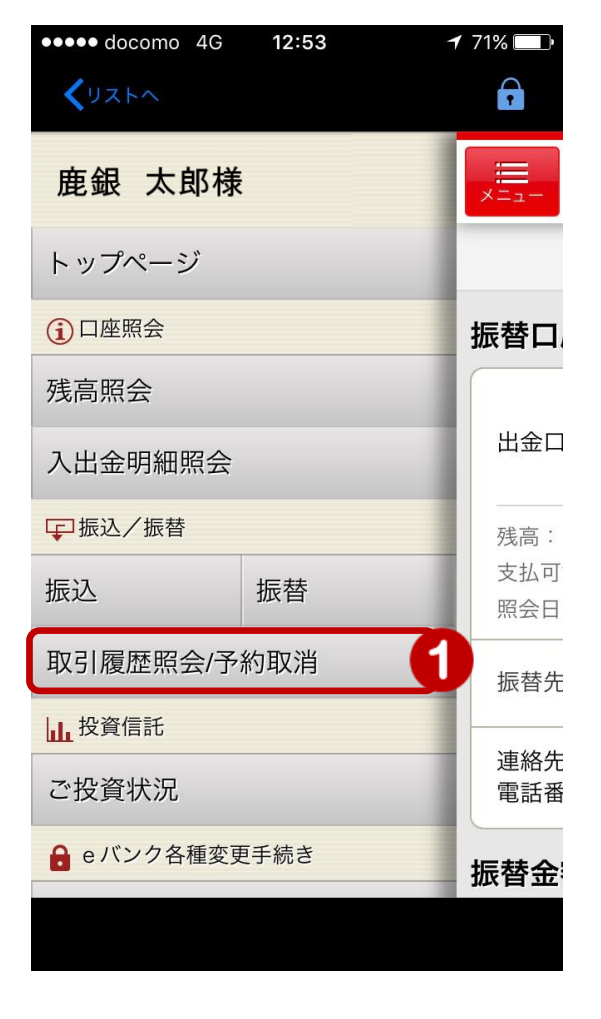

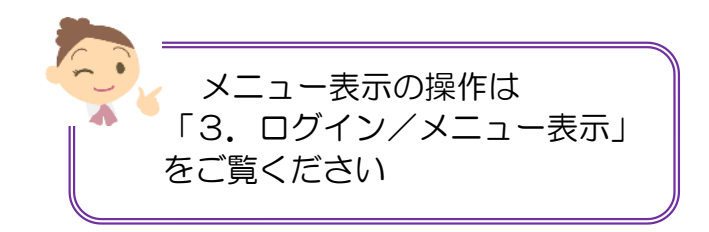

 メニュー [振込/振替]の [取引履歴照会/ 予約取消]をタップ

### 2. 取引履歴を照会

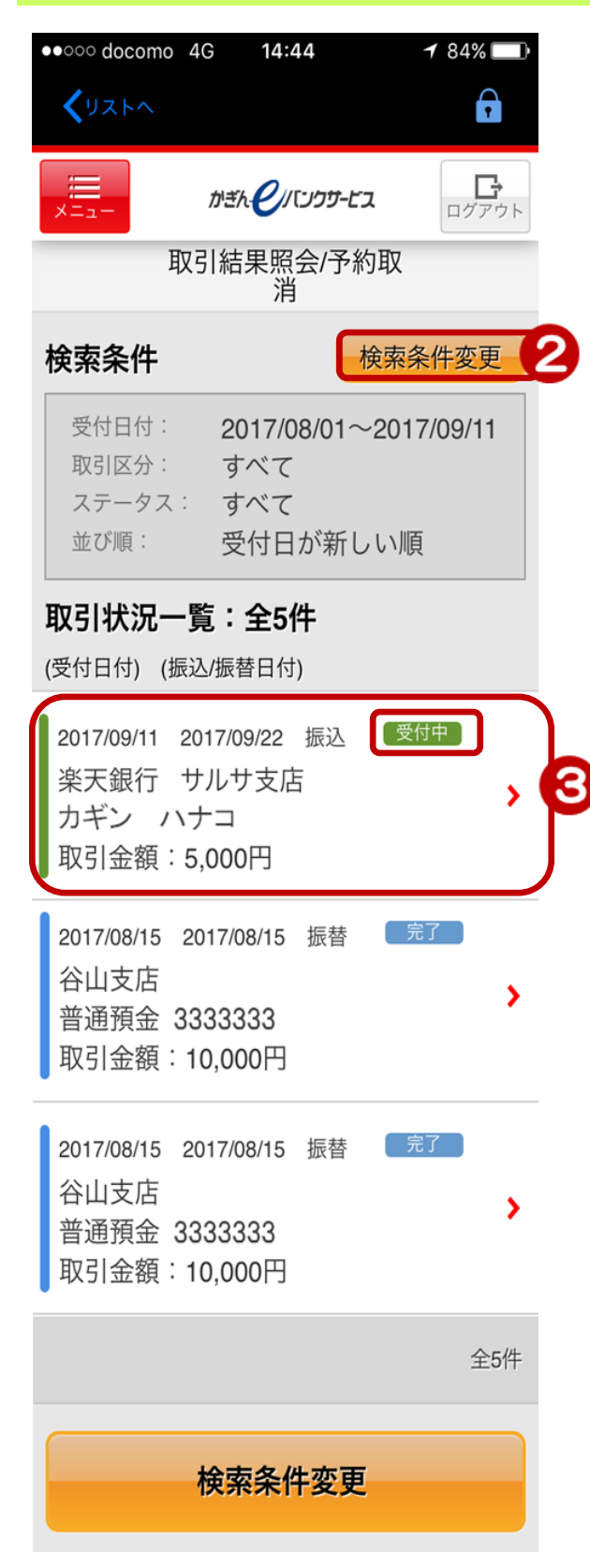

- ② 表示する期間・取引区分等を変更する場合は、[検索条件変更]をタップし【検索条件選択画面】で検索条件を設定
  - ⇒【検索条件の入力方法】は 次のページをご覧ください
- ③ 取引明細をタップすると取引内容の照会および、振込・振替の予約取消ができます

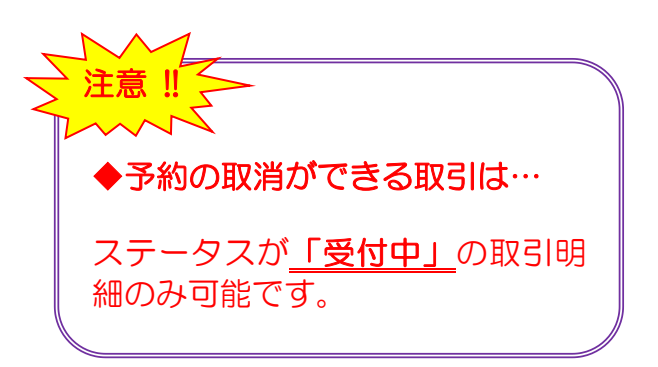

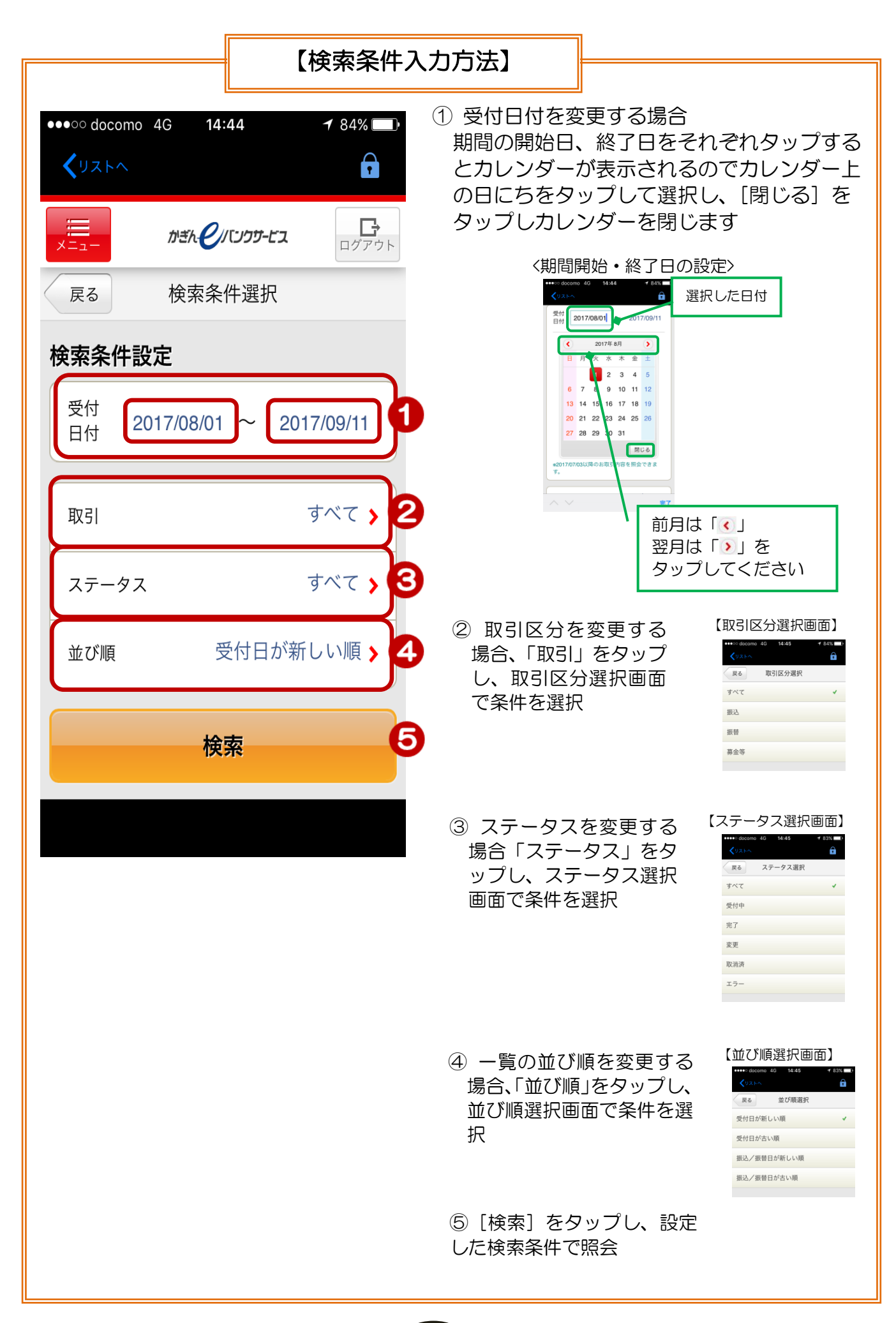

# 3. 取引内容の詳細および予約取消

| ●●○ docomo 🧳  | 4G <b>14:45</b>                          | 1 83% 🔲 |
|---------------|------------------------------------------|---------|
| <b>く</b> リストへ |                                          | F       |
| ×==-          | かぎん・シノバンクサービス                            | ログアウト   |
| 戻る 取          | 引結果照会/予約取<br>消                           |         |
| 受付内容          |                                          |         |
| 受付番号          | 0009338907                               |         |
| 受付日時          | 2017/09/11 14:43:3                       | 3       |
| 取引            | 振込                                       |         |
| ステータス         | 受付中                                      |         |
| 出金口座          |                                          |         |
| 出金口座          | 谷山支店<br>普通預金 0123444                     |         |
| 依頼人名          | カギン タロウ                                  |         |
| 連絡先<br>電話番号   | 090-1234-5678                            |         |
| 振込/振替         | 先口座                                      |         |
| 振込/振替<br>先口座  | 楽天銀行<br>サルサ支店<br>普通預金 4333333<br>カギン ハナコ |         |
| 方法            | スマートフォン                                  |         |
|               | 予約の取消                                    |         |
|               | 一覧へ戻る                                    | +       |

l

#### 4. 予約取消内容の確認/取消

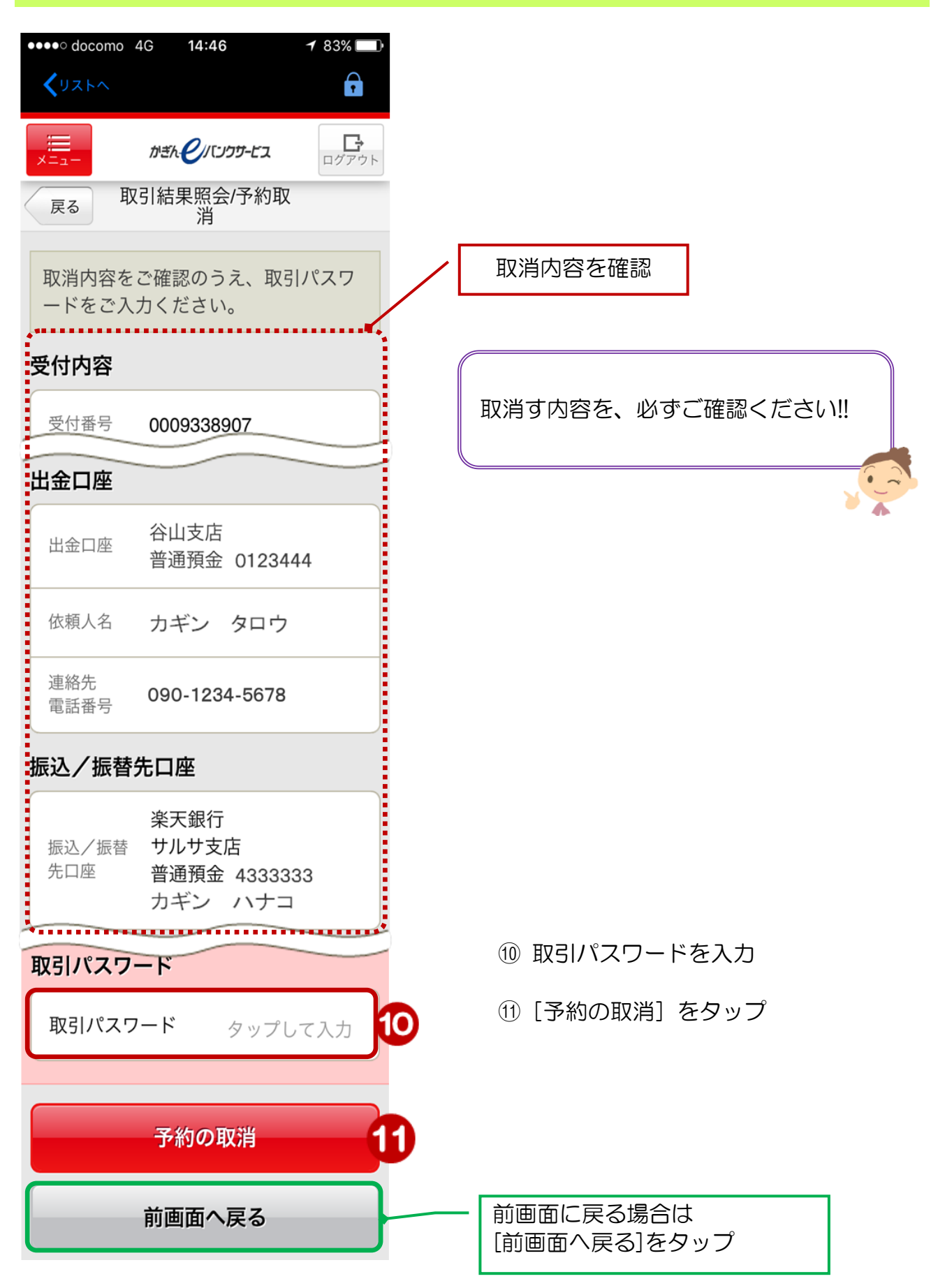

# 5. 取消完了

|                       | ニューが表示されます                               |   |                     |             |
|-----------------------|------------------------------------------|---|---------------------|-------------|
| ●●●<br>docomo         | 4G 14:47 <b>1</b> 83% 🗩                  |   |                     |             |
|                       |                                          |   |                     |             |
| 戻る 取                  | 消                                        |   |                     |             |
| ご利用いた<br>した。<br>以下の申込 | だき、ありがとうございま<br>みを取消しました。                |   | 12 取消5              | 記了!         |
| 受付内容                  |                                          |   |                     |             |
| 受付番号                  | 0009338907                               |   |                     |             |
| 受付日時                  | 2017/09/11 14:43:33                      |   |                     |             |
| 取消日時                  | 2017/09/11 14:47:11                      |   |                     |             |
| 取消者                   | 鹿銀 太郎                                    |   |                     |             |
| 取引                    | 振込                                       |   |                     |             |
| ステータス                 | 取消済                                      |   |                     |             |
| <b>辰込/振替</b> :        | 先口座                                      |   |                     |             |
| 振込/振替<br>先口座          | 楽天銀行<br>サルサ支店<br>普通預金 4333333<br>カギン ハナコ |   |                     |             |
| 指定日                   |                                          | 2 |                     |             |
| メモ                    |                                          |   |                     |             |
| 方法                    | スマートフォン                                  |   |                     |             |
|                       | 一覧へ戻る                                    |   | 「取引状況一覧<br>「一覧へ戻る]を | 」に戻る<br>マップ |